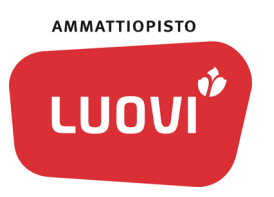

# Opiskelijan ohje – Valmentavan koulutuksen suoritusajan jatkaminen

# Näin avaat hakemuksen

- 1. Kirjaudu Wilmaan.
- 2. Valitse sivun oikeasta yläreunasta kolmen pisteen takaa avautuvasta valikosta Hakemukset ja päätökset.

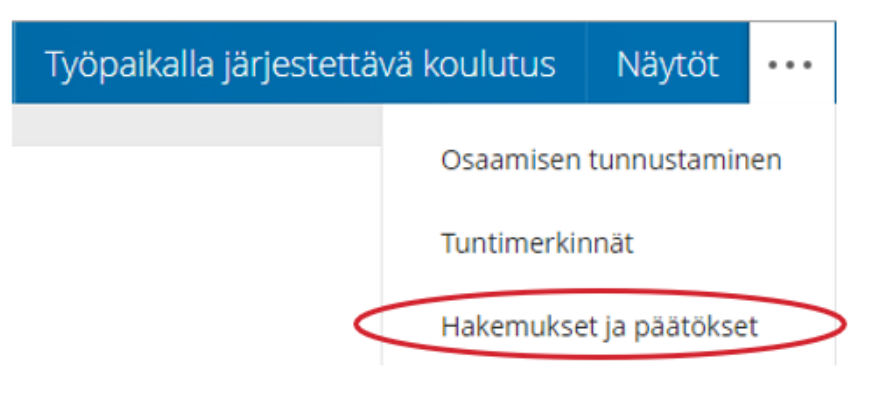

3. Valitse valikon oikeasta yläreunasta **Tee uusi hakemus** ja siitä avautuvasta valikosta **Valmentavan koulutuksen suoritusajan jatkaminen.** 

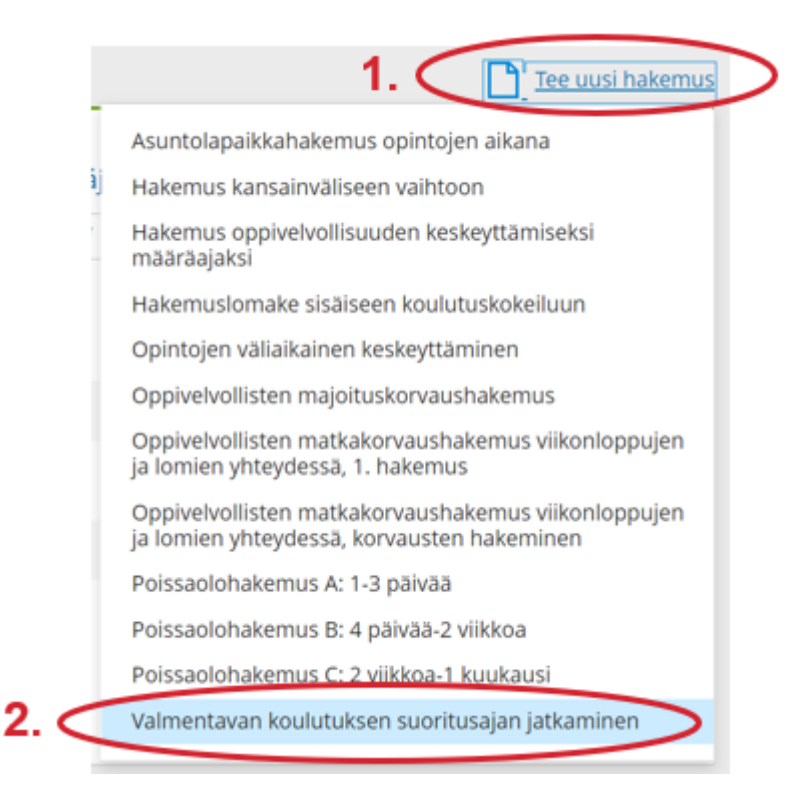

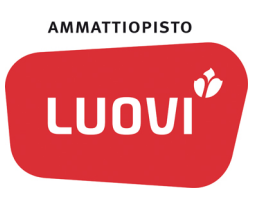

## Näin täytät hakemuksen

Tällä hakemuksella haet valmentavan koulutuksen suoritusajan jatkamista. Suoritusajan jatkaminen on hallintopäätös ja edellyttää koulutusjohtajan päätöstä. Suoritusajan jatkamisen päätös perustuu HOKS-keskustelussa kanssasi sovittuihin koulutuksen tavoitteisiin ja niiden perusteella suunniteltuun suoritusaikaan.

## Täytä hakemukseen seuraavat tiedot:

- Hakemuspäivämäärä Ohje: Kirjoita tähän hakemuksen tekopäivä. Oletuksena on nykyinen päivämäärä.
- Haen opintojeni suoritusajalle jatkoa (kirjaa HOKS-keskustelussa sovittu päivämäärä).

Ohje: Napsauta ruutua ja valitse avautuvasta kalenterista päivämäärä mihin asti haet opintojesi suoritusajalle jatkoa. Kohtaan kirjataan HOKSkeskustelussa sovittu päivämäärä.

• Perusteluni suoritusaikani jatkamiseen Ohje: Kirjoita tähän perustelu, miksi suoritusaikaa jatketaan.

Jos olet alle 18-vuotias, hakemus lähtee tiedoksi myös huoltajallesi. Hakemuksen tallennettuasi sähköpostiviesti hakemuksen tekemisestä lähtee myös huoltajallesi. Viestissä on linkki, jonka kautta huoltaja pääsee kuittaamaan, että on nähnyt hakemuksen.

Huoltaja

Huoltaja on nähnyt hakemuksen

## Näin tallennat hakemuksen

Täytettyäsi hakemuksesi, tallenna se valitsemalla Tallenna tiedot -painike.

Tallenna tiedot

#### Hakemuksen käsittely

Hakemuksesi menee tiedoksi vastuuopettajalle, opintoneuvojalle ja koulutuspäällikölle.

Päätöksen suoritusajan jatkamisesta tekee koulutusjohtaja.

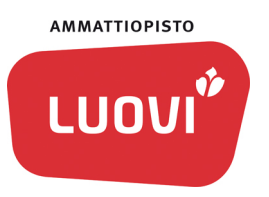

# Näin voit seurata hakemuksesi jatkokäsittelyn etenemistä

- 1. Kirjaudu Wilmaan.
- 2. Valitse Hakemukset ja päätökset.

Avautuvalla sivulla näkyvät tekemäsi hakemukset. Jos haluat katsoa hakemusta tai muokata sitä vielä ennen kuin sen käsittely on alkanut, saat sen auki rivin alussa olevasta nuolesta.

| Wima   | Viestit                                            | Työjärjestys                            | Opinnot                    | Oppimistehtävät / Tenti            | t Työpaikalla järje     | stettävä koulutus | Näytöt •••       |                 |            | 55    | Ω     | ٥ | Wilme (Juovikus)<br>Ammetiopisto Luovi, Alexa |
|--------|----------------------------------------------------|-----------------------------------------|----------------------------|------------------------------------|-------------------------|-------------------|------------------|-----------------|------------|-------|-------|---|-----------------------------------------------|
| Qma.et | ushu) Hakemuk                                      | et ja päätökse                          |                            |                                    |                         |                   |                  |                 |            |       |       |   |                                               |
| _ 10   | kki Avoime                                         | t hakemukset                            | Galikki hakemuikse         | et Päätökset                       |                         |                   |                  |                 |            |       |       |   | Treus haterus                                 |
|        | Hakemus I                                          |                                         |                            | Hakemuspvm 0                       | Käsittelijä 🕫           | Käsittelijä 0     | Päätös 9         | Päättäjä 0      | Päättäjä = | Päätt | ājā 🕫 |   | Päätöspvm 0                                   |
| -      | KANN                                               |                                         |                            | Rahli                              | Kakli                   | KANN              | Kaliki           | KLER/           | AGAINST    | Apple | θ.    |   | AGARAN                                        |
| ( ~    | Vernentavan koulutuksen suoritusajan<br>jaitaminen |                                         | 06.09.2021                 | Pekkarinen<br>Hannu,#Lukkari Lasse | #Henkilökunta<br>Heikki |                   | Pekkarinen Hannu |                 |            |       |       |   |                                               |
| -      | Oppivelysilist<br>viikonloppuie                    | en matkakorvaush<br>n ja lemien vhtevde | akemus<br>1958. 1. hakemus | 27.08.2021                         |                         |                   |                  | Heikkinen Kimmo | . C        |       |       |   |                                               |

Kun hakemus on otettu käsittelyyn, et enää voi tehdä muutoksia.

### Päätöksestä ilmoittaminen

Saat automaattisen sähköpostiviestin tehdystä päätöksestä. Sähköpostiviesti lähtee automaattisesti myös alle 18-vuotiaan opiskelijan huoltajalle.

#### Päätös

Päätöksen pääset katsomaan Wilmassa:

1. Kirjaudu Wilmaan.

## 2. Valitse Hakemukset ja päätökset.

Valitse kohta Päätökset niin saat esiin listan hakemuksiasi koskevista päätöksistä. Saat päätöksen näkyville painamalla rivin alussa olevaa nuoli-kuvaketta tai valitsemalla Päätös-sarakkeesta löytyvän linkin.

| Tee uusi hakemus |
|------------------|
| Päätöspvm 0      |
| Apiliti          |
| 07.09.2021       |
|                  |